## **TURABIAN TABLE OF CONTENTS IN WORD 2007**

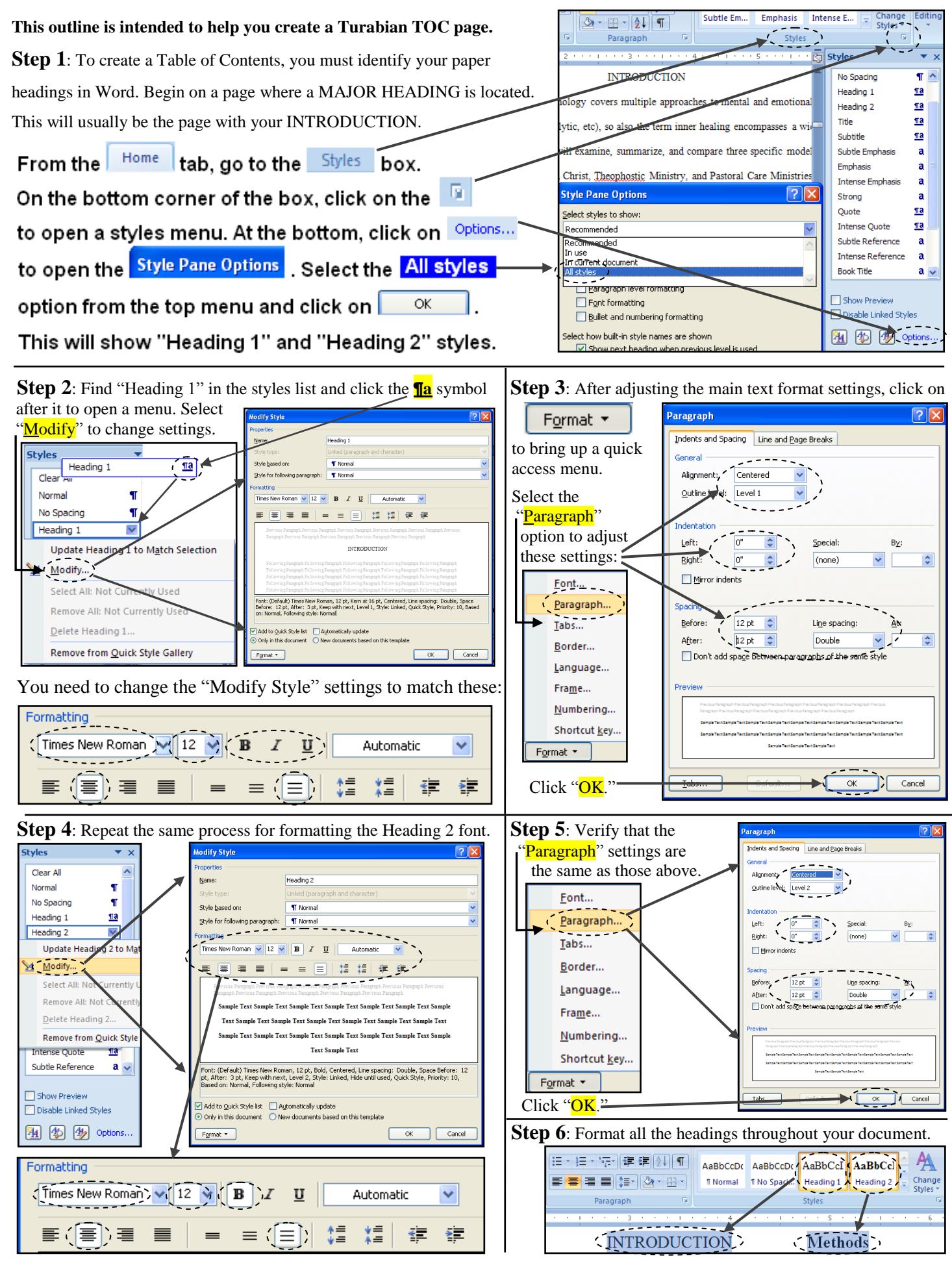

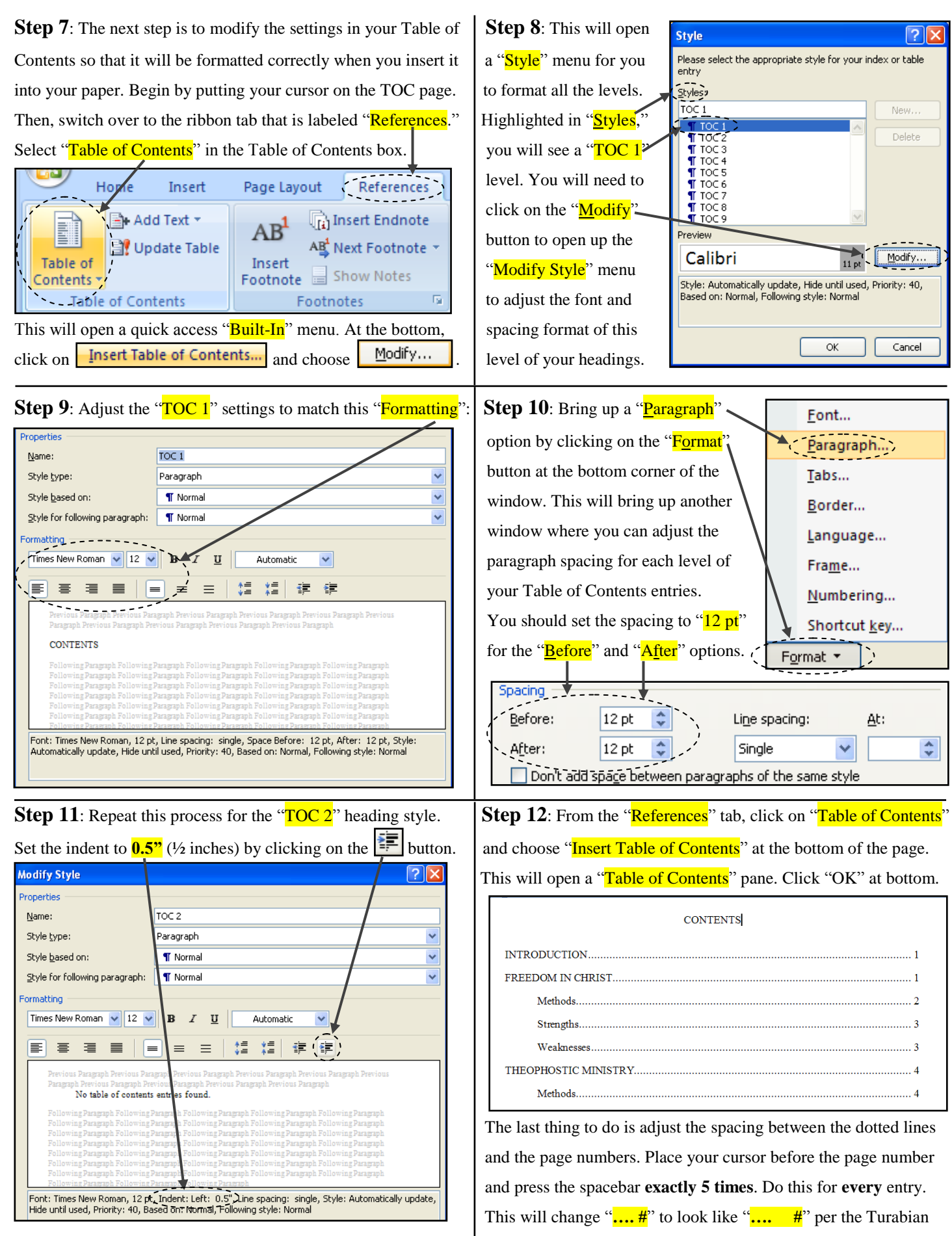

Additional levels should be indented an additional 0.5" each.

style requirements. You now have a completed Table of Contents!